# SIEMENS

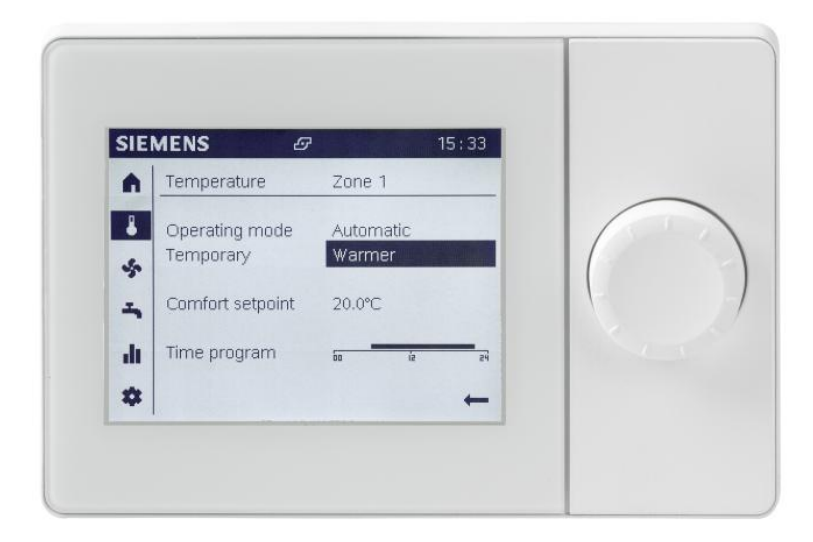

## Albatros2

# Grafické uživatelské rozhraní UI400

Rychlý start

### Vítejte!

Pomocí rotačního tlačítka můžete ovládat jak QAA74 Prostorový přístroj tak obslužný přístroje AVS74.

Displej je rozdělen na navigační lištu, stavový řádek, a pracovní plochu.

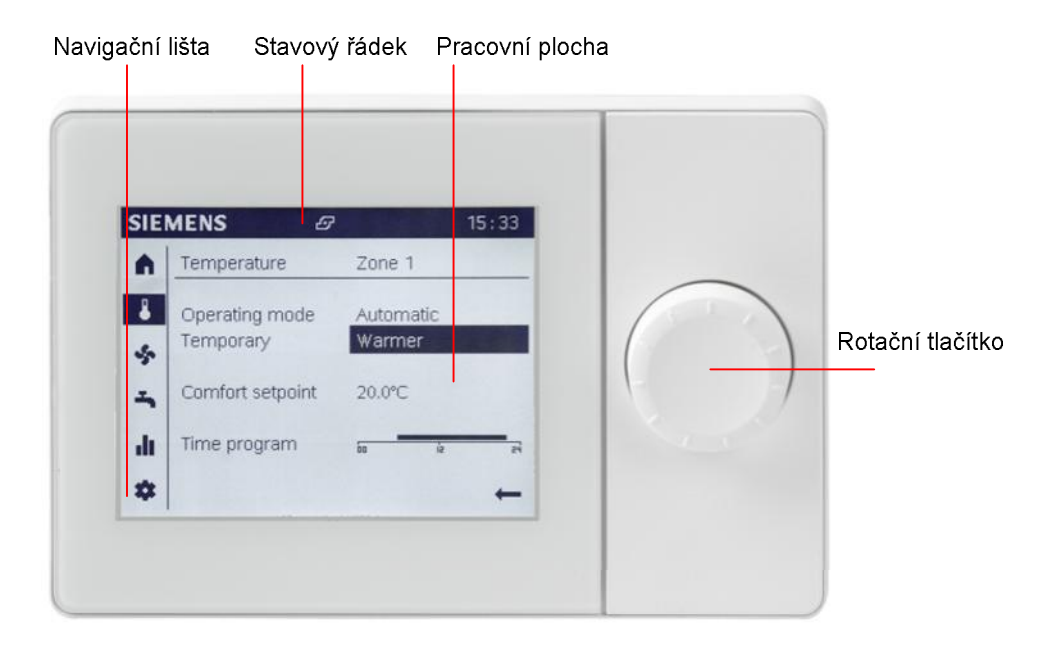

Po aktivaci přístroje se zobrazí navigační lišta a přehledová stránka. Navigační lišta umožňuje přímý přístup k hlavním funkcím.

Chcete-li podrobnější informaci o vytápění, větrání a přípravě teplé vody, otočte rotačním tlačítkem a stisknutím zvolte požadovaný symbol navigační lišty.

Chcete-li upravit hodnotu, vyberte požadovanou položku a stiskněte rotační tlačítko. Otáčením tlačítka nastavte požadovanou hodnotu a stisknutím potvrďte nastavení.

Vybírané položky a symboly mohou mít tři zobrazení:

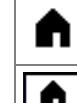

Nevybrané: položka a symbol je zobrazen normálně, to znamená černý na bílém pozadí.

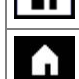

Předvybrané: položka a symbol je orámovaný.

Vybrané: položka a symbol má inverzní barevné zobrazení, to znamená bílý na černém pozadí.

2

### Rychlý přehled nejdůležitějších vlastností

#### Úspora energie

- Použij automatický provoz.
- Nastav žádanou komfortní teplotu.
- Používej časový program.

| Automatický |
|-------------|
|             |
| 22,0°C      |
| 60 iz       |
|             |

Hlavním pravidlem je, nechat druh provozu v režimu Automat:

V tomto druhu provozu hlídá regulátor vytápění pro optimální spotřebu tepla (např.: přechod léto/zima). Nebo lze individuálně nastavit druh provozu na protimrazový, trvalý útlum, komfort, dle vaší potřeby.

| IENS                    | 14:42           | 2  |
|-------------------------|-----------------|----|
| Teplota                 | Zóna 1          |    |
| Druh provozu<br>Dočasně | Automatický<br> |    |
| Komfortní teplota       | 22,0°C          |    |
| Časový program          | oo is           | 24 |
|                         | +               | -  |

Nastavte komfortní teplotu, která má být udržována v době využívání prostoru, tedy v době nastavené v časovém programu.

| IENS                    | 14:42           |
|-------------------------|-----------------|
| Teplota                 | Zóna 1          |
| Druh provozu<br>Dočasně | Automatický<br> |
| Komfortní teplota       | 22,0°C          |
| Časový program          | io ie a         |
|                         | ←               |

Použij časový program pro nastavení doby kdy má být komfortní teplota a mimo komfortní teplotu bude regulátor vytápět na útlumovou teplotu. Nastavení časového programu by mělo odpovídat obsazení místnosti nebo nočnímu útlumu. Časový program je použit pouze v Automatickém druhu provozu.

Větrání...

Ohřev Teplé vody...

pro větrání je shodný s nastavení pro vytápění

Nastavení druhu provozu, teploty a časového programu

Nastavení druhu provozu, teploty a časového programu pro Ohřev TV je shodný s nastavení pro vytápění.

#### Speciální provoz

- Dočasně upravená teplota prostoru.
- Rychlý dohřev TV 'dobíjení'.
- Dočasné přepnutí do útlumu v době nepřítomnosti.

| SIE     | MENS                    | 14:42                   |
|---------|-------------------------|-------------------------|
| A       | Teplota                 | Zóna 1                  |
| ै।<br>क | Druh provozu<br>Dočasně | Automatický<br>Teplejší |
| -<br>-  | Komfortní teplota       | 22,0°C                  |
| di.     | Časo∨ý program          |                         |
| \$      |                         | ←                       |

Použij dočasně "Teplejší" nebo "Studenější" podle potřeby.

Výhody: nemusíte dělat žádné změny v nastavení. Při nejbližší změně časového program se nastavení vrátí k původním hodnotám.

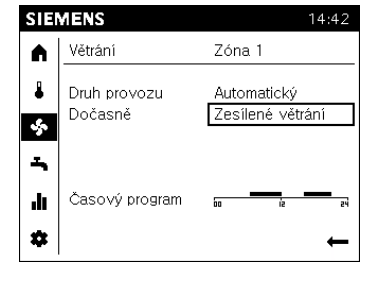

Použij dočasně "Zesílené větrání" pro vyvětrání budovy větším objemem vzduchu.

Výhody: nemusíte dělat žádné změny v nastavení. Po vyvětrání se nastavení vrátí k původnímu nastavení hodnot.

| SIE  | MENS                    |                 | 14:42 |
|------|-------------------------|-----------------|-------|
|      | Teplá voda              |                 |       |
| •    | Druh provozu<br>Dočasně | Zap<br>Dobijeni |       |
| 5    | Jmenovitá teplota       | 55 °C           |       |
| ılı. | Časo∨ý program          | 00 Å            | e 24  |
| \$   |                         |                 | ←     |

Použij dočasně "Dobíjení" k rychlému a okamžitému dohřátí TV na žádanou teplotu.

Výhody: nemusíte dělat žádné změny v nastavení. Po ohřátí se nastavení vrátí k původnímu časovému programu

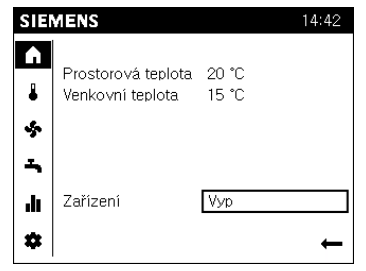

Použij Zařízení "Vyp" pokud opouštíš objekt nebo místnost na delší dobu, tím bude žádaná teplota prostoru snížena na protimrazovou teplotu.

Pro vrácení do automatického provozu nastav "Auto"

4

#### Sledování teplot a spotřeby zařízení

- Výstupní informace o vytápění
- Srovnání hodnot spotřeby

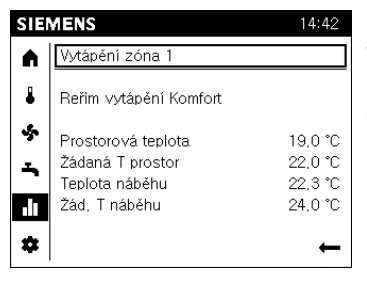

Pro rychlou informaci o teplotách budovy nebo zóny využijte **info stránek**.

Důležité informace o teplotách jsou zobrazeny na těchto stránkách.

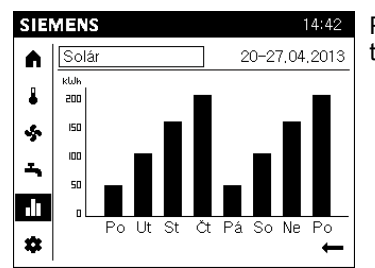

Pro informaci a srovnání solární energie a zisků použij tuto stránku.

#### Nastavení ovládací jednotky a zařízení

- Nastavení se provádí pomocí ovládací jednotky (např.: nastavení času).
- Nastavení důležitých parametrů

| SIEMENS 14:42 |                      |            | ١ |
|---------------|----------------------|------------|---|
|               | Regionální nastavení | (1/3)      |   |
|               | Čas                  |            |   |
|               |                      | 14:42      |   |
| -<br>-        | Datum                | 01.01.2014 |   |
| ılı.          |                      |            |   |
| \$            |                      | Zpět       |   |

/ ovládací jednotce lze nastavit následující parametry:

- Datum a čas
- Datum začátku a konce letního času
- Jazyk

| SIE | MENS                    | 14:42  |
|-----|-------------------------|--------|
|     | Vytápění zóna 1         | (1/2)  |
|     | Komfortní teplota       |        |
|     |                         | 20,0°C |
|     | Útlumová teplota        |        |
| -   |                         | 19.0°C |
| -   | Ochranná žádaná hodnota |        |
| ш   |                         | 10,0°C |
| *   |                         | Zpět   |

Je trvale teplo nebo zima ve daném prostoru? Nejdůležitější parametry pro nastavení jsou lehce dostupné:

- Komfortní útlumový a protimrazová teplota
- Charakteristika otopné a chladící křivky
- teplota přepínání Léto/Zima

#### Výzman symbolů

Následující symboly mohou být umístěny na displeji svisle vlevo:

| Dost     | upné pro konečné uživatele a techniky:                                                                                                    |  |  |  |  |
|----------|----------------------------------------------------------------------------------------------------|--|--|--|--|
|          | Hlavní stránka: Stav zařízení. Přístup k informacím o časovém programu.                                                                                                    |  |  |  |  |
| ▮        | Stránka teplot. Snadné nastavení teplot pro vytápění/chlazení                                                                                                    |  |  |  |  |
| \$       | Stránka větrání. Přístup k nastavení větrání.                                                                                                    |  |  |  |  |
| Ъ        | Stránka přípravy TV. Přístup k nastavení ohřevu TV.                                                                                                    |  |  |  |  |
| .lı<br>¢ | Info stránka:<br><ul> <li>Hlášení (chyby, stavy)</li> <li>Informace o zařízení</li> <li>Údaje o spotřebě tepla v závislosti na čase</li> </ul> Stránka Servis/nastavení: <ul> <li>Nastavení přístroje nebo zařízení</li> </ul> |  |  |  |  |
|          | <ul> <li>Speciální režim provozu (např.: přístup "uvedení do provozu")</li> <li>Přihlášení v režimu pro experty(viz. poznámka dole)</li> </ul>                                                                                 |  |  |  |  |
| Dost     | upné jen pro odborníky:                                                                                                    |  |  |  |  |
| -∿-      | Diagnostika: Analýza a test zařízení.                                                                                                    |  |  |  |  |
| ×        | <ul> <li>Nastavení a oprava:</li> <li>Upravení nastavení v "Kompletním nastavení parametrů"</li> <li>Přístup ke spuštění průvodců pro zprovoznění.</li> </ul>                                                                  |  |  |  |  |

#### Poznámka

Jen vyškolení montážníci smějí použít tuto úroveň přístupu.

Ve stavovém řádku (nahoře vodorovně), S mohou zobrazovat následující symboly:

| Ą     | Symbol 'Alarm' upozorňuje na chybu.                                                                                                |  |  |
|-------|----------------------------------------------------------------------------------------------------|--|--|
| 1     | Symbol 'Zvláštní/speciální druh provozu' upozorňuje na nutnost údržby nebo speciální druh provozu                                  |  |  |
| 1     | Symbol 'Událost' upozorňuje na událost zařízení.                                                                                   |  |  |
| ٢     | Symbol 'Ruka' upozorňuje na ruční provoz celého zařízení.                                                                          |  |  |
| 12:00 | Hodiny přístroje se synchronizují s hodinami regulátoru                                                                            |  |  |
| 8     | Symbol 'Uživatel' a číslo vpravo od symbolu (úroveň přístupu 1 až 3) upozorňuje na úroveň přístupu v kterém se aktuálně nacházíte. |  |  |
| 5     | Symbol 'Zdroj ' zobrazuje, který ze zdrojů je aktuálně zapnutý (např.:<br>olejový/plynový kotel, tepelné čerpadlo).                |  |  |

6

#### Používání navigačního tlačítka

Pohyb v menu:

| $\bigcirc$ | Otáčení tlačítka: Předvýběr položky z menu.<br>Související stránky se zobrazují v pracovním okně tabulky |
|------------|----------------------------------------------------------------------------------------------------|
| ≛          | Stisknutí tlačítka: Výběr položky v menu.<br>Po stisknutí je vybrána první položka v podmenu             |
| Ļ          | Pro návrat do vyšší úrovně vyberte a potvrďte symbol šipky zpět                                          |

Vstup do položky a nastavení hodnoty:

| ()           | Otáčení tlačítka: Předvýběr položky.                                                                                                    |  |  |  |  |
|--------------|----------------------------------------------------------------------------------------------------|--|--|--|--|
| ≛            | Stisknutí tlačítka: Výběr položky.<br>Pokud má menu více úrovní vstoupíme do nižší úrovně.                                                                                        |  |  |  |  |
| $\mathbf{O}$ | Nastavení hodnoty.                                                                                                    |  |  |  |  |
| ≁            | Potvrzení po nastavení hodnoty.<br>Po potvrzení je hodnota zapsána do regulátoru                                                                                                  |  |  |  |  |
|              | <ul> <li>Pokračování v pohybu v menu</li> <li>Pro přechod na jinou stránku, vyber titulní řádek</li> <li>"Zpět " během práce v podmenu</li> <li>Šipka zpět pro návrat.</li> </ul> |  |  |  |  |

#### Tipy

| Doba editace  | 5 vteřin | Pokud ne ní hodnota potvrzena vrátí se po 5-ti vteřinách na původní hodnotu.          |
|---------------|----------|---------------------------------------------------------------------------------------|
| Doba blokace  | 1 minuta | Pokud se v popředí zobrazí např.: zvláštní režim, zobrazení<br>zmizí po jedné minutě. |
| Provozní doba | 8 minut  | Po uplynutí této doby se automaticky vrátí na úvodní<br>stránku.                      |

Issued by Siemens Switzerland Ltd Infrastructure & Cities Sector Building Technologies Division International Headquarters Gubelstrasse 22 CH-6301 Zug Tel. +41 41-724 24 24 www.siemens.com/buildingtechnologies © 2014 Copyright Siemens Switzerland Ltd Technical specifications and availability subject to change without notice.